バージョンアップのお知らせ

個人請求 XP/Vista/7/8/10 版

## 今回の変更点

 日本柔整総研様にUSBメモリーで提出している療養費請求送付データの仕様が令和2年4月提出分から変 更されます。これに対応するため「集計処理」を修正しました。 また、この変更に伴い各会員様に会員番号が配布されます。バージョンアップ後、「メンテナンス」-「ツール」-「施術所情報修正」より会員番号を入力していただきますようお願いいたします。

|                                                   | い 施術所情報修正・         | - 柔道整住          | <b>}院</b>  |         | X                                  |
|---------------------------------------------------|--------------------|-----------------|------------|---------|------------------------------------|
|                                                   | オブション              |                 |            |         |                                    |
| <ul> <li>              ≹ 道整 母院 - メンテナンス</li></ul> | 柔整師名等 振込先金融機関      |                 |            |         |                                    |
|                                                   | 柔整師名 柔             | 道強              |            |         | 姓と名の間を空けてください(例:柔道 強)              |
|                                                   | 柔整師フリガナ ジュウ ドウ ツヨシ |                 |            |         | 柔整師名の文字単位で間隔をおいてください(例:ジュウ ドウ ツヨシ) |
|                                                   | 施術所名称 柔道整骨院        |                 |            |         | (例:柔道整骨院)                          |
|                                                   | Ŧ                  | 579-011         | 579-0111   |         | (例:563-0034)                       |
|                                                   | 住所 兵               | 兵庫県神戸市北区山田1-2-3 |            |         | 都道府県名から入力してください(例:大阪府池田市空港1-11-25) |
|                                                   |                    |                 |            |         | (例:エレガンスエアポート205号)                 |
|                                                   | 電話福号 072 000 1204  |                 |            |         | (例:00:0041-7515)                   |
|                                                   | 会員番号               |                 | 123456700  |         | 施術所番号7桁+枝番2桁 (例:123456700)         |
|                                                   | 宜棘記亏畨亏             |                 | 契2812345-0 | -0      | (例:契1234567-0-0)                   |
|                                                   | 労災指定番号             |                 | 27123456   |         | (例:12345678)                       |
|                                                   | 共済連盟承諾番号           |                 | 共済組合連盟     | 第1234 号 | 4桁または5桁の数字(例:共済組合連盟第12345号)        |
|                                                   |                    |                 |            |         |                                    |
|                                                   | 防衛省番               | 号               | 防衛省第       | 뮥       | 5桁の数字(例:防衛省第12345号)                |
|                                                   |                    |                 |            |         |                                    |
| 多部辺辺に成らの場所順の扱い<br>東京都職員共済登録番号 登録                  |                    |                 |            |         |                                    |
| 統計分析                                              |                    |                 |            |         |                                    |
| 患者データ郵便番号設定                                       |                    |                 |            |         |                                    |
| COMポート変更                                          |                    |                 |            |         |                                    |
| CSV出力                                             | 修正する 修正せずに終了       |                 |            |         |                                    |
| 令和1年5月 兵庫県住所変換                                    |                    |                 |            |         |                                    |

「バージョンアップの手順」

- 1. コンピューターの電源を入れ Windows XP/Vista/7/8/10を起ち上げます。
- 2. 既に起動しているときは、「カルテ入力」など、全てのプログラムを終了させてください。
- 3. 同封の CD を CD ドライブにセットします。
- 4. Widdows8/10 の場合「タップして、このディスクに対して行う操作を選んでください。」が表示されますので この表示をクリックします。Windows8/10 以外の場合は 6 に進んでください。
- 5. Widdows8 の場合「このディスクに対して行う操作を.選んでください。」が表示されますので「メープルバ ージョンアップを起動する」をクリックし、7 に進んでください。
- 6. 「自動再生」ウィンドウが表示された場合、「メープルバージョンアップを起動する」をクリックします。 (このウィンドウは OS によっては表示されません、表示されない場合は 7 に進んでください。)
- 7. 「バージョンアップ 2020 年 03 月 16 日 個人請求 XP/Vista/7/8/10 版」の画面が表示されます。
- 8. 「実行」をクリックします。
- 9.「バージョンアップを正常に終了しました」のメッセージが表示されたら、「OK」をクリックします。
- 10. CD をドライブから取り出してください。
- 11. バージョンアップは終了です

令和2年3月16日 TEL 06-6841-7515 有限会社 メープル